# Informe de problemas de teléfono en el teléfono multiplataforma Cisco IP Phone serie 8800

# Objetivo

La herramienta de informes de problemas (PRT) del teléfono IP de la serie 8800 de Cisco permite recopilar y enviar registros telefónicos al administrador. Estos registros son necesarios para la resolución de problemas en caso de que tenga problemas con el teléfono.

En este artículo se explica cómo informar de problemas de teléfono generando un archivo PRT en la multiplataforma del teléfono IP de Cisco serie 8800 a través de su utilidad basada en Web y su GUI del teléfono.

## **Dispositivos aplicables**

• Serie 8800

## Versión del software

• 11.0.1

### Informe de problemas del teléfono

#### A través de la utilidad basada en Web

Paso 1. Inicie sesión en la utilidad basada en web del teléfono IP y haga clic en Admin Login > advanced.

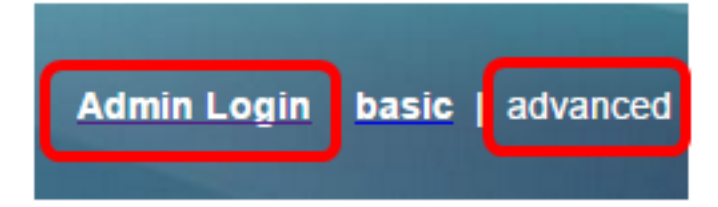

Paso 2. Haga clic en Info > Debug Info.

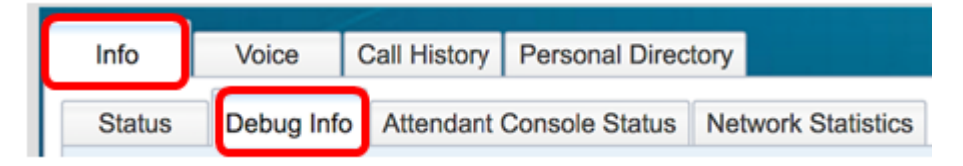

Paso 3. En Informes de problemas, haga clic en el botón **Generar PRT** para informar de un problema.

| Problem Reports |                 |              |
|-----------------|-----------------|--------------|
|                 | Report Problem: | Generate PRT |

Paso 4. En la ventana emergente Problema de informe, introduzca la fecha y hora en que se produjo el problema en sus campos respectivos.

Nota: En este ejemplo, la fecha utilizada es 2 de agosto de 2017 y la hora es 10:55:26 AM.

| Report Problem                                     |                                              | х |
|----------------------------------------------------|----------------------------------------------|---|
| Date of problem:<br>Time of<br>problem:<br>Problem | 08/02/2017<br>10:55:26 AM<br>Please select 👻 |   |
| Cancel Submit                                      |                                              |   |

Paso 5. Haga clic en la flecha desplegable del área Descripción del problema para elegir el problema exacto que está teniendo con el teléfono IP. Las opciones son:

- Desconexión o reinicio del teléfono
- Falla en la conexión de red
- Error de registro del teléfono
- Error al realizar una llamada
- No se puede contestar una llamada
- Las funciones de llamada no funcionan
- Baja calidad de audio/vídeo
- Audio/vídeo unidireccional
- Sin audio/vídeo
- Respuesta de interfaz de usuario lenta
- error de visualización de la interfaz de usuario
- Otro

| Report Problem ×                 |                  |                            | x |
|----------------------------------|------------------|----------------------------|---|
| Date of problem:                 |                  | 08/02/2017                 |   |
| Time of<br>problem:              | 10:55:26 AM      |                            |   |
| Problem<br>description:          |                  | Please select 💌            |   |
|                                  |                  | Please select              |   |
|                                  | Cance            | Phone disconnect or reboot |   |
| Network connection failure       |                  |                            |   |
| Phone registr<br>Failed to place |                  | Phone registration failure |   |
|                                  |                  | Failed to place a call     |   |
|                                  |                  | Cannot answer a call       |   |
|                                  |                  | Call features do not work  |   |
|                                  |                  | Poor audio/video quality   |   |
|                                  |                  | One way audio/video        |   |
|                                  |                  | No audio/video             |   |
|                                  |                  | Slow UI response           |   |
|                                  | UI display error |                            |   |
| Other                            |                  |                            |   |

Nota: En este ejemplo, se elige la falla de conexión de red.

Paso 6. Haga clic en Submit (Enviar).

| Report Problem                                 | X                          |  |
|------------------------------------------------|----------------------------|--|
| Date of problem:                               | 08/02/2017 💿 🗊 🔻           |  |
| Time of<br>problem:<br>Problem<br>description: | 10:55:26 AM                |  |
|                                                | Network connection failure |  |
| Cancel                                         |                            |  |

Paso 7. Aparece la ventana emergente Estado del informe de problemas para informarle de que el archivo PRT se ha generado. Click OK.

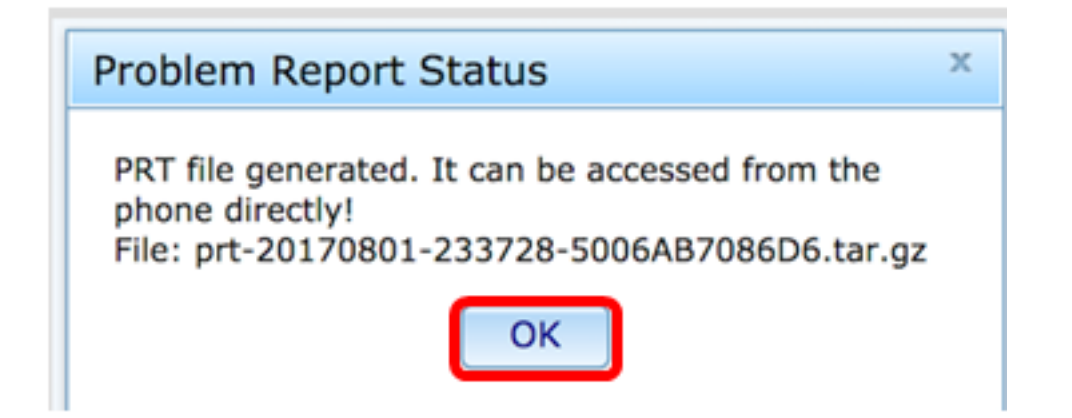

Paso 8. (Opcional) Haga clic en el enlace del archivo en el área Archivo de puerto para ver el informe de problemas. El archivo se descargará automáticamente al hacer clic en el enlace.

| Debug Message 2: | messages.0                              |
|------------------|-----------------------------------------|
| Debug Message 4: |                                         |
| Debug Message 6: |                                         |
| Debug Message 8: |                                         |
|                  |                                         |
|                  |                                         |
| Prt File:        | prt-20170801-233728-5006AB7086D6.tar.gz |

**Nota:** En este ejemplo, el archivo PRT generado se denomina prt-20170801-233728-5006AB7086D6.tar.gz.

Paso 9. Haga clic en la flecha desplegable junto al nombre de archivo y haga clic en **Abrir**. Le llevará a la ubicación donde se descarga el archivo.

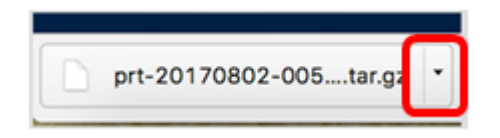

Paso 10. Haga clic en la descripción para ver el informe.

| Name                           | Date Modified              |
|--------------------------------|----------------------------|
| archive.tar.gz                 | Aug 2, 2017, 3:37 PM       |
| backtraces.tar.gz              | Aug 2, 2017, 3:37 PM       |
| o cfg.xml                      | Aug 2, 2017, 3:37 PM       |
| description-20170801-233728.ld | log Aug 2, 2017, 3:37 PM   |
| logcat-20170802-073732.log     | Aug 2, 2017, 3:37 PM       |
| messages.tar.gz                | Aug 2, 2017, 3:37 PM       |
| net.cfg                        | Aug 2, 2017, 3:37 PM       |
| show-output-20170801-175908    | 3.log Aug 2, 2017, 3:37 PM |
| show-output-20170801-180111.   | 1.log Aug 2, 2017, 3:37 PM |
| show-output-20170801-233728    | Aug 2, 2017, 3:37 PM       |
| status.xml                     | Aug 2, 2017, 3:37 PM       |

**Nota:** Se abrirá un archivo .log. En este ejemplo, se utiliza description-20170801-233728.log.

|                                                                   | description-20170801-233728.log                                              |
|-------------------------------------------------------------------|------------------------------------------------------------------------------|
|                                                                   | í 🎽 🚺                                                                        |
| Hide Log List Clear Display Reloa                                 | d Ignore Sender Insert Marker Inspector                                      |
| SYSTEM LOG QUERIES                                                | PRT Info                                                                     |
| All Messages                                                      | User reported date: 2017-08-02<br>User reported time: 10:55:26               |
| DIAGNOSTIC AND USAGE INFORMATION<br>Diagnostic and Usage Messages | Firmware version: sip88xx.11-0-1MPP-477.loads<br>Serial Number: 5006AB7086D6 |
| User Diagnostic Reports                                           | Description                                                                  |
| System Diagnostic Reports                                         | Network connection failure                                                   |
| FILES                                                             |                                                                              |
| system.log                                                        |                                                                              |
| ► ~/Library/Logs                                                  |                                                                              |
| /Library/Logs                                                     |                                                                              |
| ▶ /var/log                                                        |                                                                              |
|                                                                   |                                                                              |
|                                                                   |                                                                              |
|                                                                   |                                                                              |
|                                                                   |                                                                              |
|                                                                   |                                                                              |
|                                                                   |                                                                              |
|                                                                   |                                                                              |
|                                                                   |                                                                              |

Ahora ha generado correctamente un informe de problemas en el teléfono a través de su utilidad basada en Web.

#### A través de la GUI del teléfono

Paso 1. Presione el botón Applications en el teléfono IP.

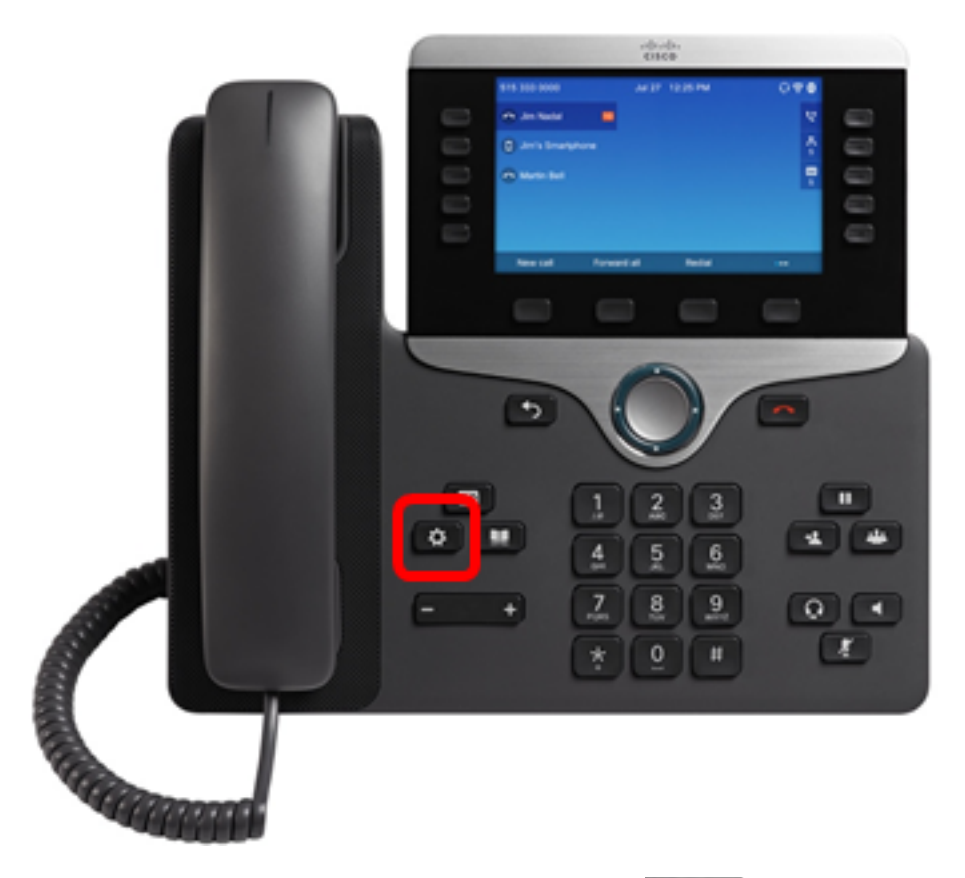

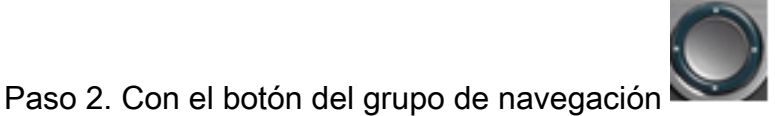

, navegue hasta **Estado** y, a

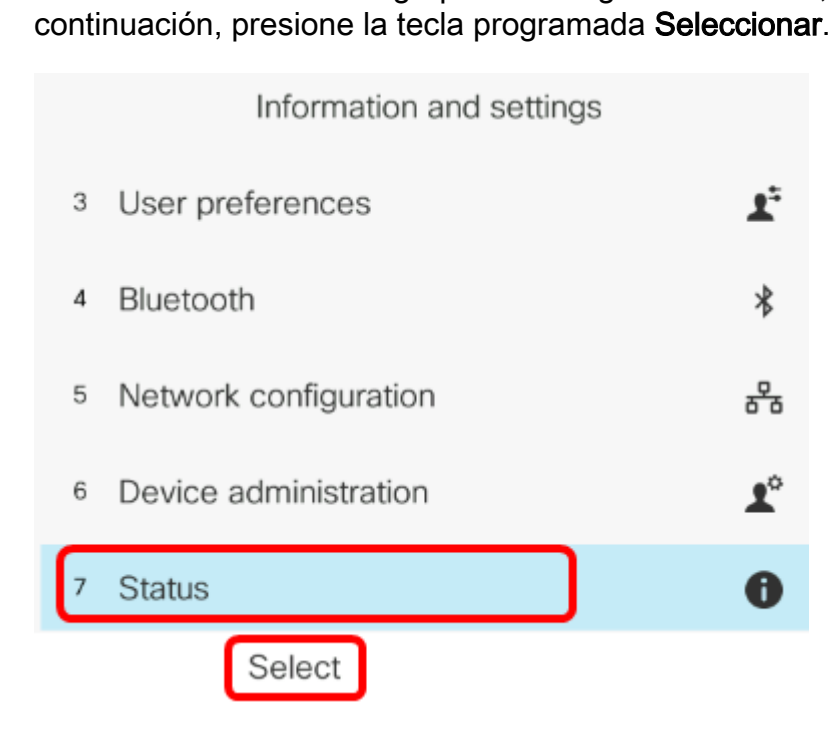

Paso 3. Navegue hasta el **problema Informe** y luego presione la tecla programada **Seleccionar**.

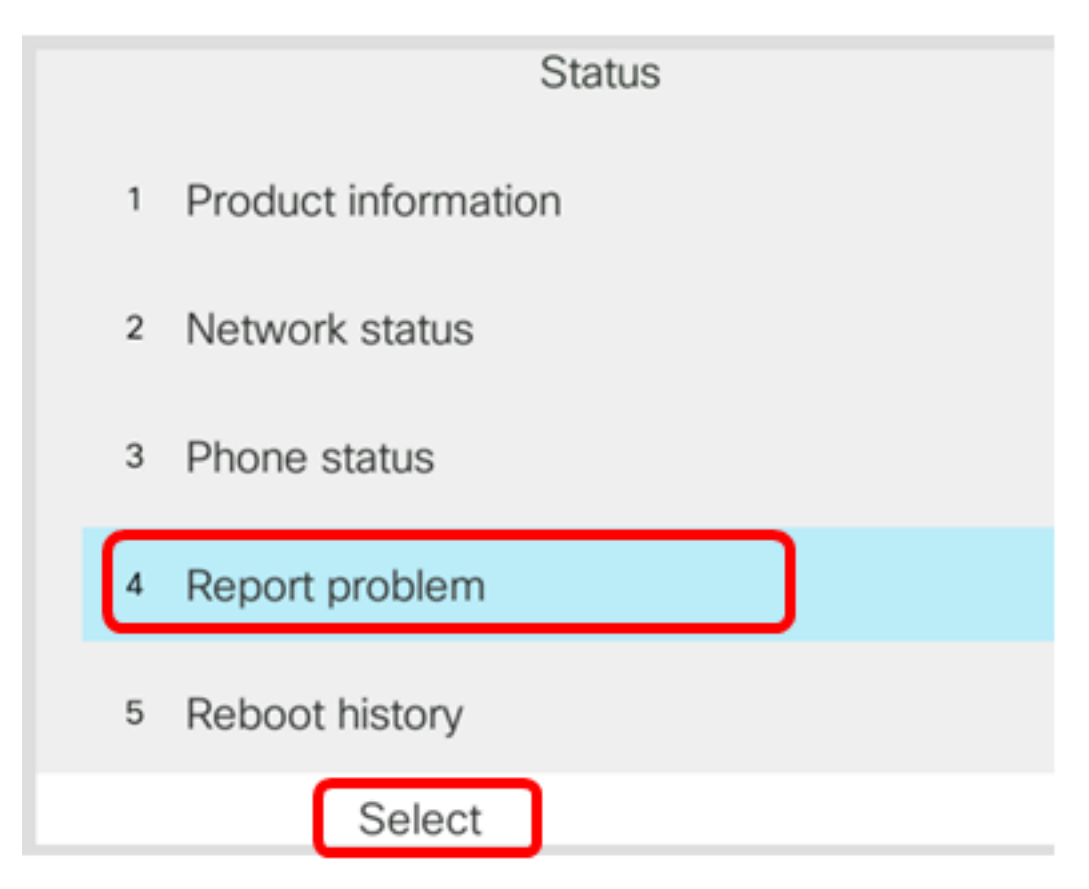

Paso 4. Introduzca la fecha y hora en que se produjo el problema en sus campos respectivos.

**Nota:** En este ejemplo, el formato de fecha utilizado es día/mes/año, mostrando así 02/08/2017 para el 2 de agosto de 2017 y la hora es 1:45 AM.

| Report problem      |                |
|---------------------|----------------|
| Date of problem     | 02/08/2017     |
| Time of problem     | 1:45 AM        |
| Problem description | Please select> |
|                     |                |
|                     |                |
| Submit              | ×              |

Paso 5. Navegue hasta la **descripción del problema** y utilice el botón derecho del grupo de navegación para elegir la descripción exacta del problema.

|        | Report problem     |                |
|--------|--------------------|----------------|
| D      | ate of problem     | 02/08/2017     |
| Ti     | me of problem      | 1:45 AM        |
| P      | roblem description | Please select> |
|        |                    |                |
|        |                    |                |
| Submit |                    | ×              |

Paso 6. Elija la descripción exacta del problema en la lista y pulse la tecla programada **Seleccionar**. Las opciones son:

- Desconexión o reinicio del teléfono
- Falla en la conexión de red
- Error de registro del teléfono
- Error al realizar una llamada
- No se puede contestar una llamada
- Las funciones de llamada no funcionan

- Baja calidad de audio/vídeo
- Audio/vídeo unidireccional
- Sin audio/vídeo
- Respuesta de interfaz de usuario lenta
- error de visualización de la interfaz de usuario
- Otro

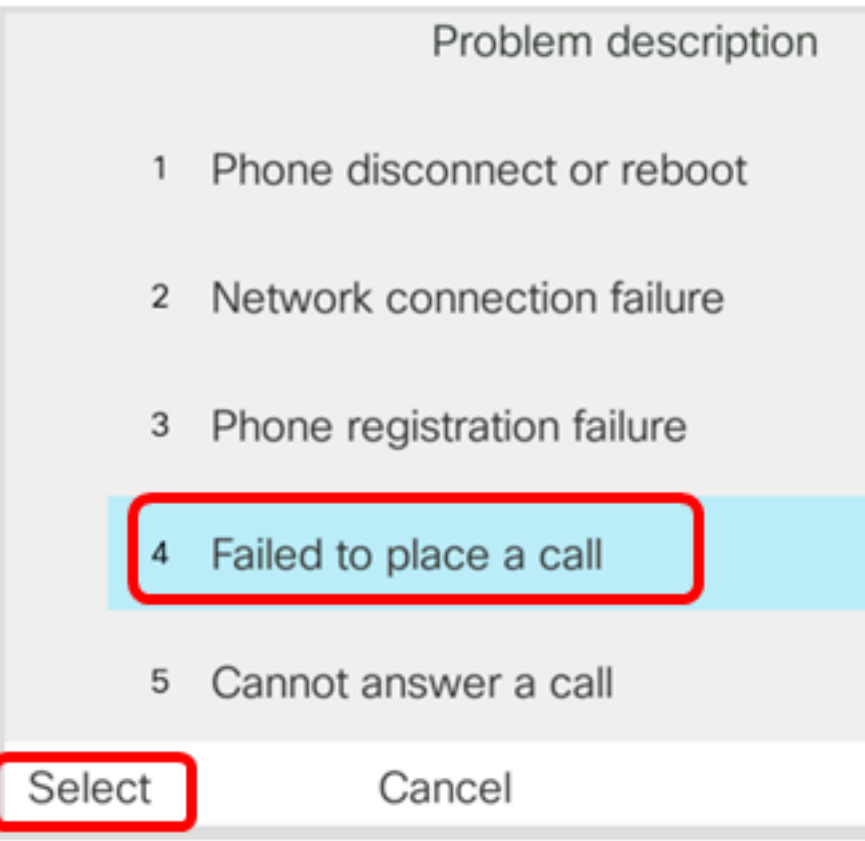

Nota: En este ejemplo, se elige Error al realizar una llamada.

Paso 7. Haga clic en la tecla programada Enviar.

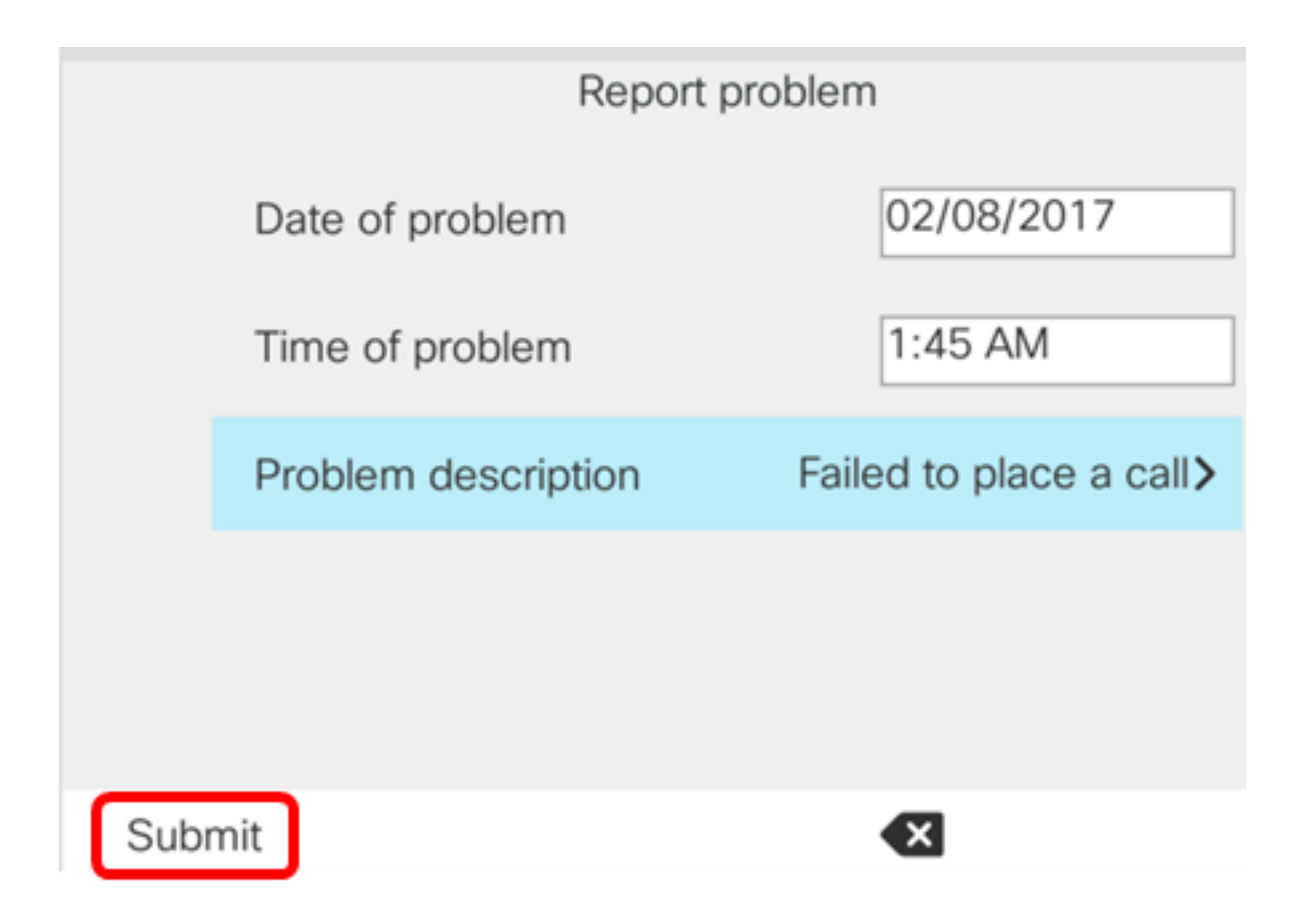

Paso 8. Espere mientras el teléfono genera el archivo PRT.

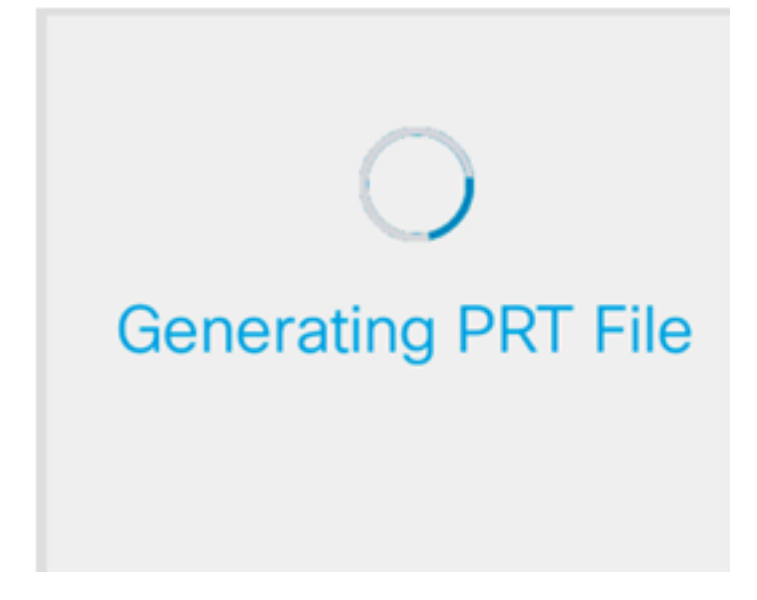

Paso 9. Aparece el mensaje de error Report para notificarle que el archivo PRT está ahora disponible en la página web. Click

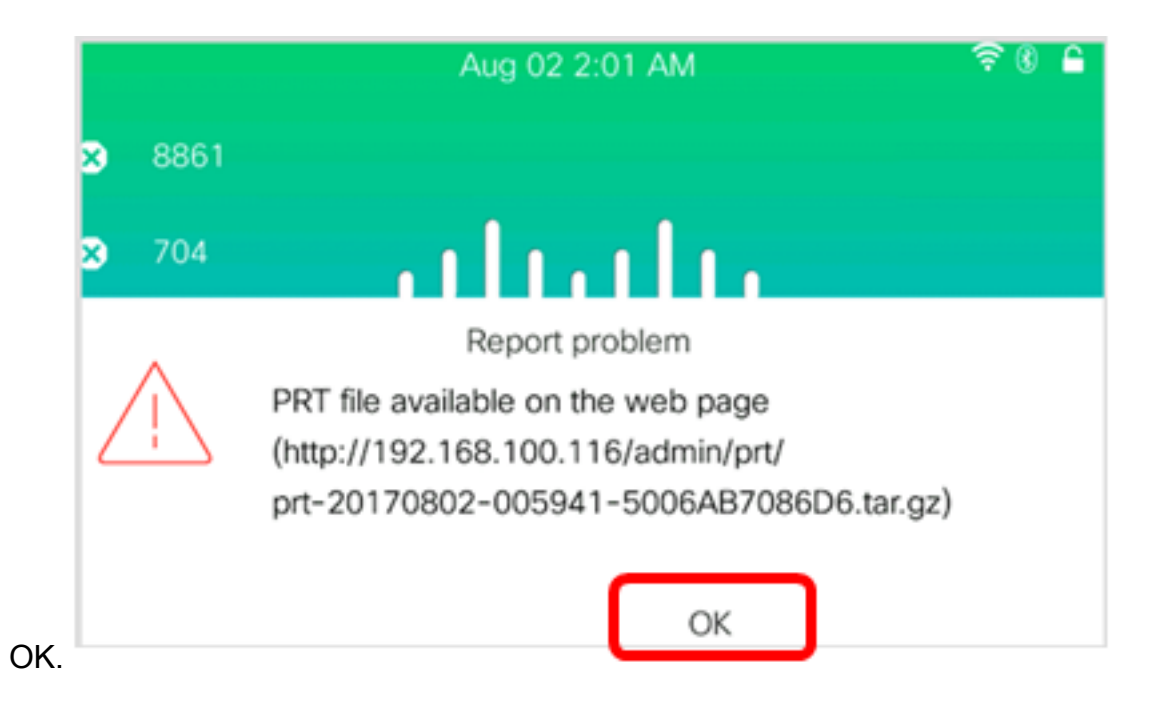

Ahora ha informado correctamente de un problema de teléfono en el teléfono IP a través de la GUI del teléfono.